# LedCloud LED Multimedia Advertising Platform User Manual

V1.2

# 目录

| 1. | Sumn  | nary                                                | 3    |
|----|-------|-----------------------------------------------------|------|
| 2. | Opera | ating Instructions                                  | 5    |
|    | 2.1   | Registration                                        | 5    |
|    | 2.2   | Binding terminal controller                         | 5    |
|    | 2.3   | Manage the terminals                                | 6    |
|    | 2.4   | User account management                             | 8    |
|    | 2.5   | Operate Multiple Terminals Use the Terminal Groups  | 9    |
|    | 2.6   | Use the Business Page to Check the Operation Result | .10  |
| 3. | Adve  | rtisement Scheduling and Publish                    | . 11 |
|    | 3.1   | Create a Program                                    | .12  |
|    | 3.2   | Add an Advertisement                                | 12   |
|    | 3.3   | Approving                                           | .15  |
|    | 3.4   | Breaking information                                | 16   |

#### 1. Summary

LedCloud LED multimedia advertising platform is a terminals management and advertising platform which tailored for the application of LED multimedia advertising. It integrated the function of terminal management online, programs management, material library management, user management and statistical report etc. moreover, we have developed much unique technology for the vehicle advertising which include:

The industry's first and unique technology of Advertising's Auto-ranking

The user can specifies the time of the advertisement broadcast interval, and system can inter cut the merchants advertisement, and the system will prompt when the scheduling conflict. Now this technology has been used in multiple projects and gained user's compliment. This technology has applied for national patent.

Advertising Auto-releasing and Auto-terminating

Once the advertising is bound with the contract, it will automatically release to the terminal according to the start time of advertisement in the contract, and automatically end the release when the contract expires, it can saves the works of manually publish and ending the release

• The industry's first cross-platform advertising platform

Support for Windows iOS & android system. In 2014 ShenZhen CIOE, Sheen LED is the only company which provide the system show-experience by the iPAD.

• The industry's first and unique technology of Multi-terminal synchronous playback without the GPS

Sheen LED have released the second generation synchronous broadcast technology which without the GPS module, and has been used in multiple Bus and Taxi advertising projects

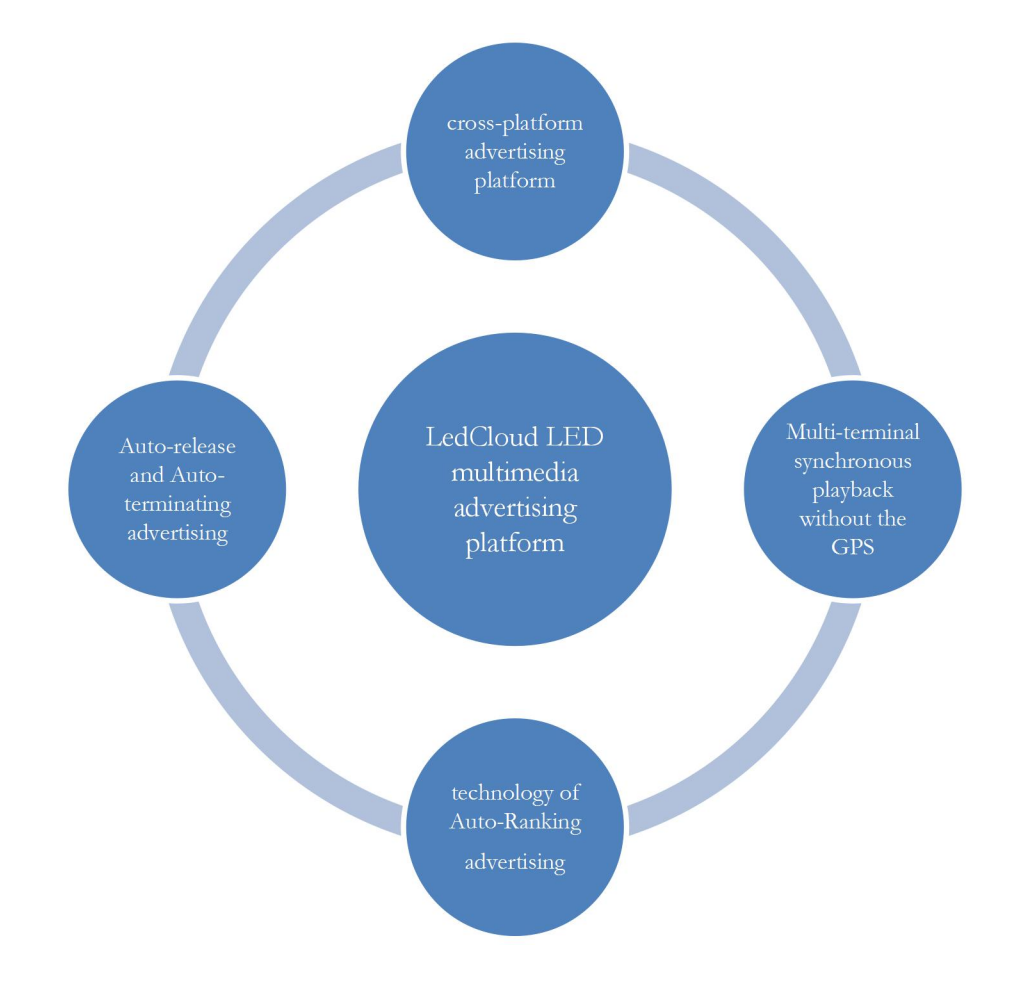

Compared to the traditional outdoor LED digital advertising business processes, LedCloud greatly simplified the business process

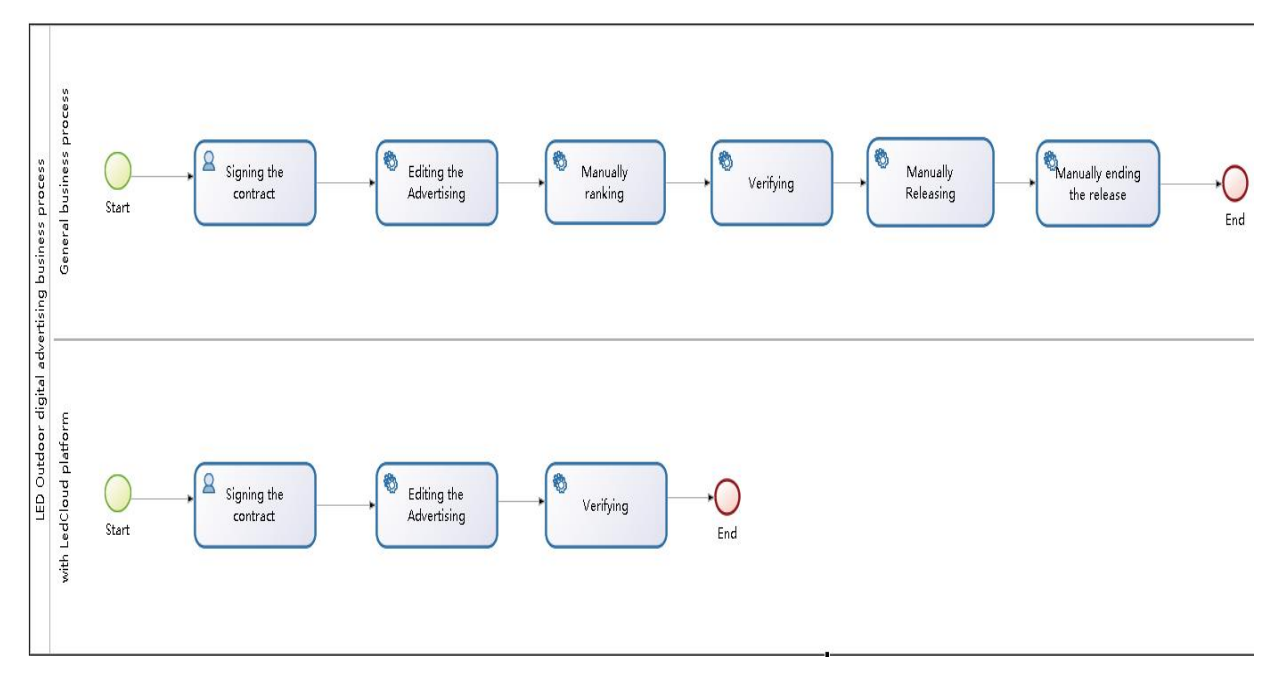

#### 2. Operating Instructions

#### 2.1 Registration

Open your browser (recommended google chrome browser), enter the URL

#### http://sheenled.net

If you are in US you can access our US server: http://54.213.228.236/

| User Login  | No Account |
|-------------|------------|
| admin       |            |
| Password    | Sign In    |
| Remember Lo | gin        |

#### Press the Sign In button

| Async LED Display Terminal Management Platform | <b>©</b> Terminal | 👤 admin | Manage | C+Logout | Language 🗸 |
|------------------------------------------------|-------------------|---------|--------|----------|------------|
| U                                              | ser               |         |        |          |            |
|                                                | User              |         |        |          |            |
| P                                              | assword           |         |        |          |            |
|                                                | Password          |         |        |          |            |
| P                                              | assword Repeat    |         |        |          |            |
|                                                | Password Repeat   |         |        |          |            |
|                                                | registe           |         |        |          |            |

After successful registration, contact with the sales staff, wait for the system administrator activate your account the you can login the platform.

#### 2.2 Binding terminal controller

Login the platform and press the "New Terminal" button

| Async LED Display Terminal Management Platform | Terminal |        | 👤 newuser | C+Logout | Language • |
|------------------------------------------------|----------|--------|-----------|----------|------------|
|                                                |          |        |           |          |            |
| +New terminal OManage                          |          |        |           |          |            |
| NAME SN                                        |          | ONLINE |           |          |            |

Enter the controller SN(Printed on the back of the controller), The initial password is 123456

| Input        | × |
|--------------|---|
| SN           |   |
| CE1300010001 |   |
| Password     |   |
|              |   |
|              |   |
|              |   |

#### Then you can see your terminal in the list:

| Async LED Display Terminal Management Platform | ©Terminal | 👤 newuser | C+Logout | Language 👻 |
|------------------------------------------------|-----------|-----------|----------|------------|
|                                                |           |           |          |            |
| +New terminal OManage                          |           |           |          |            |
| NAME SN                                        |           | ONLINE    |          |            |
| test-terminal CE130                            | 0010001   | Off       |          |            |

Close

#### 2.3 Manage the terminals

Click on the control card and click the Manage button, enter the terminal management page, you can see the information of the terminal system, including the version number, memory status, brightness values and 3G signal strength information, etc.

| GHY Full-color Async Display Control System          | 👤 newuser 🕞 C#Logout Language 🗸 |
|------------------------------------------------------|---------------------------------|
|                                                      |                                 |
| ■System Information Task Name & Password ASystem Log |                                 |
| Name                                                 | test-terminal                   |
| Serial Number                                        | CE1300010001                    |
| Width                                                | 192                             |
| Height                                               | 192                             |
| Firmware Version                                     | 1.8                             |
| FPGA Version                                         | 8                               |
| Available Flash Space                                | 3029700                         |
| Brightness Status                                    | ON                              |
| Brightness                                           | 8                               |
| Brightness Mode                                      | manual                          |
| Last Online                                          | 2014-03-27 16:58:40             |
| Heartbeat interval                                   | 5                               |
| Network                                              | 3G                              |
| Signal                                               | 21                              |

In Task Manager page you can see the status information of current tasks and the tasks previously performed

| GHY Full-color Asy  | nc Display Control System | <b>©</b> Terminal   | 👤 admin | Manage | <b>C</b> •Logout | Language <del>-</del> |
|---------------------|---------------------------|---------------------|---------|--------|------------------|-----------------------|
| .System Information | Task Name & Password      | ASystem Log         |         |        |                  |                       |
| ♣Add Task+ □Detail  | CRefresh KRemove          |                     |         |        |                  |                       |
| Name                |                           | Submit Time         |         | Status |                  |                       |
| Update Program      |                           | 2014-03-13 09:56:26 |         | Pendir | g                |                       |
| Update Program      |                           | 2014-03-13 10:03:04 |         | Pendir | Ig               |                       |
| Update Program      |                           | 2014-03-13 11:52:23 |         | Pendir | Ig               |                       |
| Update Program      |                           | 2014-03-13 12:07:30 |         | Pendir | Ig               |                       |
| Update Program      |                           | 2014-03-13 14:21:24 |         | Pendir | Ig               |                       |
| Update Program      |                           | 2014-03-13 14:23:03 |         | Pendir | Ig               |                       |
| Update Program      |                           | 2014-03-13 14:59:24 |         | Pendir | g                |                       |

Click the Add Task button, you can choose and add a new task to the terminal

| System Information      | <b>≣</b> Task | Name & Pa |
|-------------------------|---------------|-----------|
| Add Task< □Detail       | CRefresh      | ×Remove   |
| ப்Display Switch        |               |           |
| Brightness Setting      | _             |           |
| CReboot                 |               |           |
| OSync Time              |               |           |
| ▲Update Log File        | -             |           |
| ♥Set Heartbeat Interval |               |           |
| LJFactory Reset         |               |           |
| ↑Upgrade Firmware       |               |           |

In the Password page you can modify the name and password, the terminal initial password is 123456

| GHY Full-color Async Display Control System | Terminal    | 1 newuser | C+Logout | Language • |
|---------------------------------------------|-------------|-----------|----------|------------|
|                                             |             |           |          |            |
| System Information                          | ▲System Log |           |          |            |
| Rename Terminal                             |             |           |          |            |
| New Name                                    |             |           |          |            |
| test-terminal                               |             |           |          |            |
| Submit                                      |             |           |          |            |
|                                             |             |           |          |            |
| Change Password On Terminal                 |             |           |          |            |
| Current Password                            |             |           |          |            |
| Old Password                                |             |           |          |            |
| New Password                                |             |           |          |            |
| New Password                                |             |           |          |            |
| Repeat Password                             |             |           |          |            |
| Repeat Password                             |             |           |          |            |
| Submit                                      |             |           |          |            |

#### In the System Log page to see the error log of the terminal

| GHY Full-color Asyr    | nc Displa  | y Control System                        | Terminal                            |                      |                       | 👤 admin         | 🖆 Manage                 | C+Logout |  |
|------------------------|------------|-----------------------------------------|-------------------------------------|----------------------|-----------------------|-----------------|--------------------------|----------|--|
|                        |            |                                         |                                     |                      |                       |                 |                          |          |  |
| System Information     | Task       | Name & Password                         | ▲System L                           | og                   |                       |                 |                          |          |  |
| C Refresh C Clear      |            |                                         |                                     |                      |                       |                 |                          |          |  |
| 14000000070W0014.00    | 4 40-50-40 | 044000100000000000000000000000000000000 |                                     |                      |                       |                 |                          | -11      |  |
| [1089996272][2014-03-2 | 1 16:59:13 | 941669[[SenaiDisplay.t                  | ppila/olicoadon<br>1/12171/Open10.M | spiayParamsjiLW_ER   | RORJ.XMIREAUFIIE. /M  | ni/system/cun   | ig/uispiay.xmi ia<br>rel | allurei  |  |
| [1089996272][2014-03-2 | 1 16:59:16 | 262794][Diaver con][43                  | nicreatelii M. El                   | RORIxmlReadFile      | mnt/system/data/prog  | rams xml failur | el                       |          |  |
| [1089996272][2014-03-2 | 1 16:59:18 | .261065][CController.cp                 | p][1628][GetSvsl                    | PAddrilLM ERRORI:    | Send SIOCGIFCONF :    | signal failed!  |                          |          |  |
| [1089996272][2014-03-2 | 1 16:59:18 | .269361][CController.cp                 | p][2160][InitSeria                  | IComm][LM_ERROR]     | Open serial device fa | iledl           |                          |          |  |
| [1089996272][2014-03-2 | 1 16:59:18 | 269845][PPPMonitor.cp                   | p][40][Create][LM                   | /_ERROR]:InitSerial0 | omm failed!           |                 |                          |          |  |
| [1089996272][2014-03-2 | 1 16:59:18 | .270552][main.cpp][125                  | [ACE_TMAIN][LN                      | _STARTUP]:Starting   | up diaochan daemon    |                 |                          |          |  |
| [1089996272][2014-03-2 | 1 16:59:18 | 270951][main.cpp][126                   | [ACE_TMAIN][LN                      | 1_STARTUP]:V1.8      |                       |                 |                          |          |  |
|                        |            |                                         |                                     |                      |                       |                 |                          |          |  |

#### 2.4 User account management

Click on the top right corner of the user name, you can access your account management page, where you can modify the password changes and other operations

| Async LE      | Display Terminal Management Platform | <b>O</b> Terminal | 👤 newuser | C+Logout | Language 👻 |
|---------------|--------------------------------------|-------------------|-----------|----------|------------|
|               |                                      |                   |           |          |            |
| Account       | Message ₩Dynamic                     |                   |           |          |            |
| Current passv | vord                                 |                   |           |          |            |
| *****         |                                      |                   |           |          |            |
| New passwore  | 1                                    |                   |           |          |            |
| ******        |                                      |                   |           |          |            |
| Repeat passw  | ord                                  |                   |           |          |            |
| *****         |                                      |                   |           |          |            |
| Submit        |                                      |                   |           |          |            |

#### 2.5 Operate Multiple Terminals Use the Terminal Groups

The terminal can be grouped for unified operation. In the page of Terminal click the New Group button create a new group "Beijing"

| LED Adverti       | sement Publish Platform | Terminal   | ≣Program  | <b>!!!</b> Library | ■Business |              | L vincent | <b>C</b> +Logout |   |      |
|-------------------|-------------------------|------------|-----------|--------------------|-----------|--------------|-----------|------------------|---|------|
| I≣Terminals       | Terminal Groups         |            |           |                    |           |              |           |                  |   |      |
| +Add Busines      | - +New Group            | move Group |           |                    |           |              |           |                  |   |      |
| Show 10 🔻 er      | ntries                  |            |           |                    |           |              | Search:   |                  |   |      |
| Select All        |                         | A N        | ame       |                    | ¢ 0       | Operation    |           |                  |   | ÷    |
|                   |                         | un         | grouped   |                    | Ма        | anage Rename |           |                  |   |      |
|                   |                         | vir        | ncent     |                    | Ма        | anage Rename |           |                  |   |      |
|                   |                         | dk3        | <b>रे</b> |                    | Ма        | anage Rename |           |                  |   |      |
|                   |                         | Be         | ijing     |                    | Ma        | anage Rename |           |                  |   |      |
| Showing 1 to 4 of | 4 entries               |            |           |                    |           |              |           | Previous         | 1 | Next |

#### Then return the page of terminal list selects the target terminal click the Group button

| i≣Terminals     | Terminal Groups |                  |            |         |         |          |                     |    |
|-----------------|-----------------|------------------|------------|---------|---------|----------|---------------------|----|
| ♣Add Business   | +New terminal   | ×Delete terminal | Q.Map view |         |         |          |                     |    |
| Show 10 🔻 entri | es              |                  |            |         |         |          | Search:             |    |
| Select All      | A NAME          | ♦ SN             | ¢          | 🍦 User  | 🕴 Group | • ONLINE | • Operation         | ÷  |
|                 | long            | CE1300010014     | 2.5.4      | vincent | vincent |          | Manage Rename Group | 10 |

and move it to the Beijing group

Then move another terminal to the Beijing group similar.

Now there are 2 terminals in the the Beijing group:

| i≣Terminals    | Terminal Groups |                  |           |         |   |         |        |   |                     |   |
|----------------|-----------------|------------------|-----------|---------|---|---------|--------|---|---------------------|---|
| +Add Business+ | +New terminal   | ×Delete terminal | AMap view |         |   |         |        |   |                     |   |
| Show 10 🔻 ent  | tries           |                  |           |         |   |         | _      |   | Search:             |   |
| Select All     | NAME            | ♦ SN             | ÷         | 🕴 User  | ÷ | Group 🕴 | ONLINE | ÷ | Operation           | ÷ |
| 0              | test-bottom     | CE1300010023     | 2.5.4     | vincent |   | Beijing | ~      |   | Manage Rename Group |   |
|                |                 |                  |           |         |   |         |        |   |                     |   |

Go to the Terminal Groups page, now we can operate the Beijing group Similar, we can publish we advertisement to the terminal group as well.

#### 2.6 Use the Business Page to Check the Operation Result

suppose we submit a task of setting brightness to the terminal group Beijing,

| LED Advertisement Publish Plat | form ©Terminal ≣Program                      | #Library Business       | <b>.</b> |         |      |      |
|--------------------------------|----------------------------------------------|-------------------------|----------|---------|------|------|
| Terminals                      | Brightness Setting                           |                         | ×        |         |      |      |
| +Add Business- +New Group      | Automatically Set (Must To Access Brightness | The Brightness Sensor ) |          | ioarch: |      |      |
| Select All                     | 4                                            |                         | · ·      | earcn:  |      |      |
| 0                              | -                                            | Cancel Add Busines      | 55       |         |      |      |
| 8                              | vincent                                      | Manage Rename           |          |         |      |      |
| 0                              | 北京                                           | Manage Rename           |          |         |      |      |
|                                | Beijing                                      | Manage Rename           |          |         |      |      |
| Showing 1 to 4 of 4 entries    |                                              |                         |          | Previo  | us 1 | Next |

then we can go to the business page and we will see a record for the operation.

| LED Advertise  | ment Publish Platform 🛛 🕻            | ⊁Terminal I≣Program | <b>₩</b> Library <b>Ξ</b> Business | 💄 vincent |              |
|----------------|--------------------------------------|---------------------|------------------------------------|-----------|--------------|
| CApprove C     | Reject <b>/</b> Repeat <b>Delete</b> | XCancel All-        |                                    |           |              |
| Show 10 • entr | les                                  |                     |                                    | Search    | n:           |
| SelectAll      | ТҮРЕ                                 | Created By          | Create Time                        | Status    | Operations 🕴 |
|                | Brightness Setting                   | vincent             | 2014-11-18 10:52:13                | Pending   | Detail       |

Click the detail button, we will see there are 2 task in the list, one status is pending and another is SUCCESS because the terminal "long" is not online, when it is online, the task will be executed and this business will be finish.

| LED Advertiseme    | nt Publish Platform | <b>\$</b> Terminal <b>≣</b> Program | <b>₩</b> Library <b>≅</b> Busines | S              | 🎗 vincent 🛛 ( | Logout Language | * |
|--------------------|---------------------|-------------------------------------|-----------------------------------|----------------|---------------|-----------------|---|
| <pre></pre>        |                     |                                     |                                   |                | Search:       |                 |   |
| Туре               | Terminal            | 🕴 🛛 Terminal Name                   | Contect                           | 🕴 Execute Time | 🕴 Status      | 🕴 Detail 🕴      |   |
| Brightness Setting | CE1300010014        | t long                              | 4                                 |                | Pending       | Detail          |   |
| Brightness Setting | CE1300010023        | a test-bottom                       | 4                                 |                | SUCCESS       | 3 Detail        |   |

### 3. Advertisement Scheduling and Publish

Before you begin, you should check if the typesetting switch is ON of your terminal controller:

| Status                |                     |
|-----------------------|---------------------|
| Available Flash Space | 3008.34M            |
| Temperature           | oʻC                 |
| Humidity              | 0%                  |
| Brightness Status     | ON                  |
| Statistics switch     | OFF                 |
| Sync switch           | OFF                 |
| Typesetting switch    | ON                  |
| Brightness            | 8                   |
| Brightness Mode       | Manual              |
| the Final time        | 2014-12-05 12:53:25 |
| Heartbeat interval    | 10                  |

#### If it is OFF, you need switch on it first:

| •Add Business-              | Group |
|-----------------------------|-------|
| <b>O</b> Timing instruction |       |
| ப்Display Switch            |       |
| ப்GPS Switch                |       |
| ப்Statistics Switch         |       |
| UTypesetting switch         |       |
| Brightness Setting          |       |
| CTimezone Setting           |       |
| <b>C</b> Reboot             | ÷     |
| ▲Update Log File            |       |
| ▲Update Statistics File     |       |
| ♥Set Heartbeat Interval     |       |
| - <b>T</b> Factory Reset    |       |
| Clear Cache                 |       |

#### 3.1 Create a Program

Switch to the programs page:

| LED Advertiseme   | ent Publis | h Platform | ≣Program | <b>Q</b> Terminal | <b>##</b> Library | Business          | <b>.</b><br>InStatistics | لا | Vincent   | CLogout |
|-------------------|------------|------------|----------|-------------------|-------------------|-------------------|--------------------------|----|-----------|---------|
| +New +Insertion   | n Program  | ×Remove    |          |                   |                   |                   |                          |    |           |         |
| Show 10 🔻 entries |            |            |          |                   |                   |                   |                          |    | Search:   |         |
| SelectAll         |            | Name       | ¢ Cre    | ate By            | \$                | Update time       |                          | ¢  | Operatio  | n       |
|                   |            | P23        | vince    | nt                | 2                 | 014-11-28 08:33:3 | 34                       | l. | Manage Re | ename   |
|                   |            | P15        | vince    | nt                | 2                 | 014-12-02 04:32:  | 18                       |    | Manage Re | ename   |

#### Click the New button:

| P12    |  |
|--------|--|
| 1.14   |  |
| Width  |  |
| 320    |  |
| Height |  |
| 240    |  |

Input the display width and height information, then click the Create button

#### 3.2 Add an Advertisement

Click the New button on the edit page

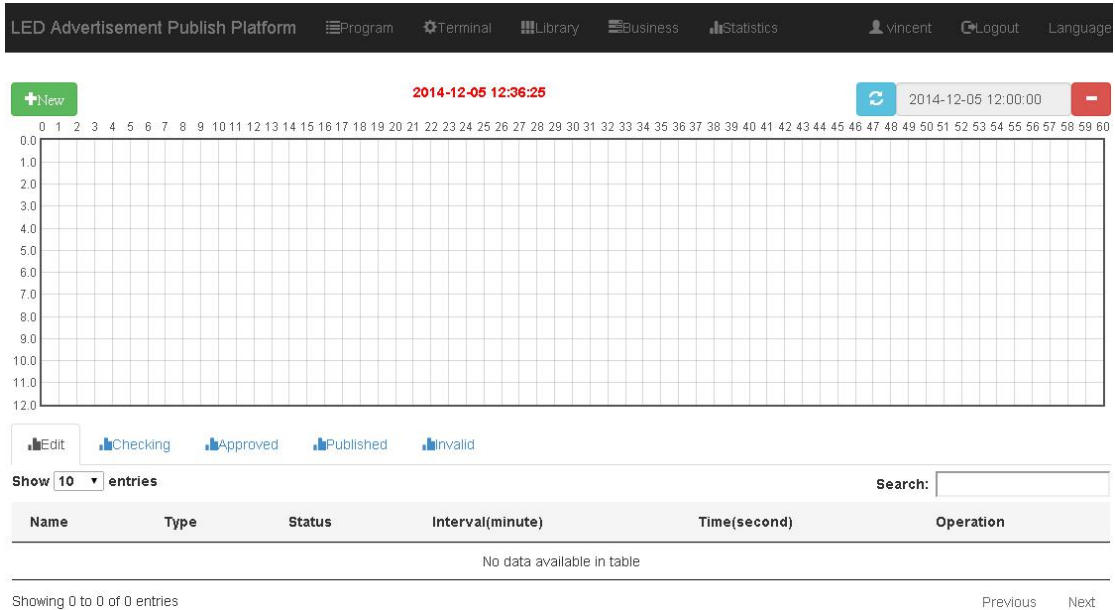

Showing 0 to 0 of 0 entries

There are 2 type of advertisement, one is the Business Advertisement which is the customer's advertisement need to be post and another one is the System Advertisement which is the merchants ADs or Public Service Advertising which use insert to the system idle time to play.

| Width            | Height      |   |
|------------------|-------------|---|
| 192              | 64          |   |
| Time(second)     | Speed       |   |
| 10               | very fast   | • |
| Effect Entry     | Effect Exit |   |
| Random           | ▼ Random    | • |
| Start date       | End date    |   |
| 2014-12-05       | 2015-01-03  |   |
| Stage-Begin      | Stage-End   |   |
| 00:00            | ▼ 23:59     | • |
| Interval(minute) | Beginning   |   |
| 10               | • Auto      | • |

Parameters are described in the following table::

| Parameters  | Desc                                                           | Range                        |
|-------------|----------------------------------------------------------------|------------------------------|
| Ads type    | Business Ads: The customer's Ads and this have the             |                              |
|             | most high priority!                                            |                              |
|             | System Ads: the merchants ads or Public Service<br>Advertising |                              |
| Start Data  |                                                                |                              |
| Start Date  | The Ads only play between the start and the end date           | The start date cannot before |
| End Date    |                                                                | than the current day.        |
| Stage Begin | The Ads only play between the between the Begin                | 00:00~23:59                  |
| Stage End   | and the end in one day. Default is $00:00 \sim 23:59$          |                              |
| Beginning   | The time of the Ads first time play                            | $0 \sim$ length of the Ads   |
| Interval    | The Ads play interval period time                              | 1~60min                      |

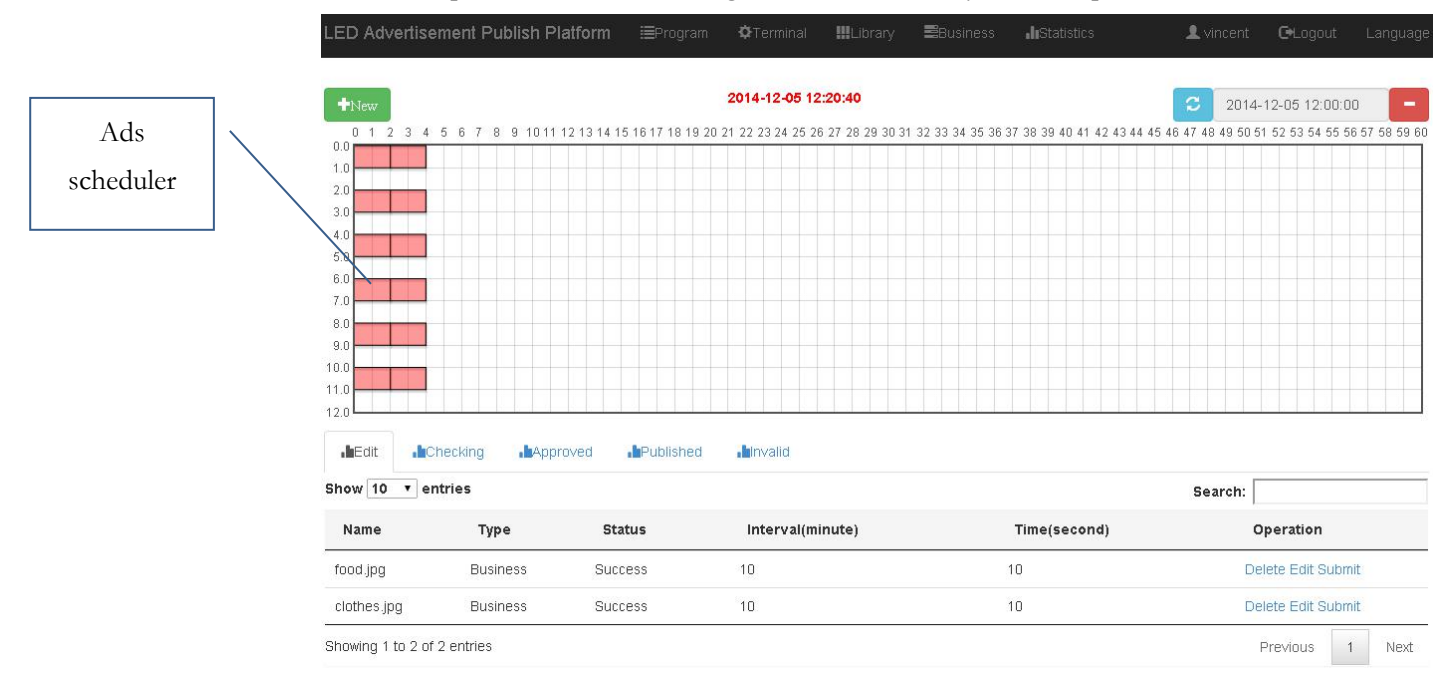

#### Click the Upload button after setting, then select the file you want upload to the server.

When finish, you can click the submit button to submit the ads your want publish, then the Ads will move to the Checking table and waiting for the approve:

| , Edit ,       | Checking     | ed "Published "Invalid |              |                 |
|----------------|--------------|------------------------|--------------|-----------------|
| Show 10 🔻      | entries      |                        |              | Search:         |
| Name           | Туре         | Interval(minute)       | Time(second) | Operation       |
| clothes.jpg    | Business     | 10                     | 10           | Detail Recover  |
| Showing 1 to 1 | of 1 entries |                        |              | Previous 1 Next |

#### When the ads approved, you will find the ads in the Approved list:

| <b>"h</b> Edit <b>"h</b> Checkin | g <b>h</b> Approved | .hPublished .hInvalid |              |                 |
|----------------------------------|---------------------|-----------------------|--------------|-----------------|
| Show 10 • entries                |                     |                       |              | Search:         |
| Name                             | Туре                | Interval(minute)      | Time(second) | Operation       |
| clothes.jpg                      | Business            | 10                    | 10           | Detail Publish  |
| Showing 1 to 1 of 1 entri        | ies                 |                       |              | Previous 1 Next |

Click the publish button to publish the Ads:

| Target-te  | erminal                | ×               |
|------------|------------------------|-----------------|
| Termir     | nal Groups 🛛 🔳 Termina | als             |
| Show 10    | ▼ entries              | Search:         |
|            | Name                   | 🌵 Number 🔶      |
| 6          | ungrouped              | 0               |
|            | vincent                | 1               |
|            | 北京                     | 0               |
| Showing 11 | to 3 of 3 entries      | Previous 1 Next |
|            |                        | Close Publish   |

#### Then the Ads will move to the published:

| • Edit       | Checking         | Approved | Published | <b>I</b> Invalid |              |         |          |   |      |
|--------------|------------------|----------|-----------|------------------|--------------|---------|----------|---|------|
| Show 10      | • entries        |          |           |                  |              | Search: |          |   |      |
| Name         |                  | Туре     | Interva   | ત(minute)        | Time(second) | Ope     | ration   |   |      |
| clothes.jpg  |                  | Business | 10        |                  | 10           | Detail  | Invalid  |   |      |
| Showing 1 to | ) 1 of 1 entries |          |           |                  |              | I       | Previous | 1 | Next |

If you want stop a Ads you can click the invalid botton, then it will move to the invalid list:

| .hEdit .hCheckir         | ng <b>"</b> hApproved | . Published | . <b>b</b> invalid |              |               |   |      |
|--------------------------|-----------------------|-------------|--------------------|--------------|---------------|---|------|
| Show 10 🔻 entries        |                       |             |                    |              | Search:       |   |      |
| Name                     | Туре                  | Interv      | al(minute)         | Time(second) | Operation     |   |      |
| clothes.jpg              | Business              | 10          |                    | 10           | Detail Delete |   |      |
| Showing 1 to 1 of 1 entr | ries                  |             |                    |              | Previous      | 1 | Next |

## Remark : the Ads witch out of date will auto change to the invalid state, you need not to invalid it by manual

#### 3.3 Approving

Suppose the test user have the permission to approve the publish request from the user Vincent.When the test user login he will see the publish request in the Checking list:

| hEdit hChecking             | Approved | hPublished hInvalid |              |               |
|-----------------------------|----------|---------------------|--------------|---------------|
| Show 10 🔻 entries           |          |                     |              | Search:       |
| Name                        | Туре     | Interval(minute)    | Time(second) | Operation     |
| clothes.jpg                 | Business | 10                  | 10           | Detail Check  |
| Showing 1 to 1 of 1 entries | í.       |                     |              | Previous 1 Ne |

#### Click the check button can check the Ads' s content and parameters:

| 100              |                 |
|------------------|-----------------|
| 192              | 64              |
| Time(second)     | Speed           |
| 10               | very fast 🔹     |
| Effect Entry     | Effect Exit     |
| Random •         | Random •        |
| Start date       | End date        |
| 2014-12-05       | 2015-01-03      |
| Stage-Begin      | Stage-End       |
| 00:00            | 23:59 🔹         |
| Interval(minute) | Beginning       |
| 10 🔻             | 00:00:10        |
| 文件名              |                 |
| clothes.jpg      | 1 4人間の教育部内決済其中間 |

Click Aprrove button to approve it and Reject button to reject back it.

#### 3.4 Breaking information

Breaking information will break the program current playing to play a text or image information. User need set the play time for the information, and when the time is up the terminal will switch back to play the original program.

Click the Insertion Program button in the program page:

| LED A | dvertisement Publis | h Platform | ≣Program | <b>!!!</b> Library | 👤 test |  |
|-------|---------------------|------------|----------|--------------------|--------|--|
| +New  | +Insertion Program  | ≭Remove    |          |                    |        |  |

Then input the name, play time and size of the information:

| B10     |       |
|---------|-------|
| lime(s) |       |
| 60      |       |
| Width   |       |
| 60      |       |
| leight  |       |
| 60      |       |
|         |       |
|         |       |
| Create  | Close |

Click create button, and then will switch to the edit page. Here we can select a

information type text or image.

| LED Advertiseme                                                                                                    | nt Publish Platform |         | ≣Program <b>III</b> Library |   | 👤 test               |      |         |
|----------------------------------------------------------------------------------------------------|---------------------|---------|-----------------------------|---|----------------------|------|---------|
| Return HUpdate                                                                                                    |                     |         |                             |   |                      |      |         |
| • Text                                                                                                    |                     | C Pictu | re                          |   | This is a breaking i | nfor |         |
| Basic parameters                                                                                                    | Width               |         | Height                      |   | mation!              |      |         |
|                                                                                                    | 192                 |         | 64                          |   |                      |      |         |
|                                                                                                    | Effect Entry        |         | Effect Exit                 |   |                      |      |         |
|                                                                                                    | Random              | ۲       | Random                      | • |                      |      |         |
|                                                                                                    | Speed               |         | Time(second)                |   |                      |      |         |
|                                                                                                    | normal              | •       | 5                           |   |                      |      |         |
|                                                                                                    |                     |         |                             |   |                      |      |         |
|                                                                                                    |                     |         |                             |   |                      |      |         |
|                                                                                                    |                     |         |                             |   |                      |      |         |
| A• TI• B                                                                                                    |                     | 🛯 🛧 İ 🔸 | <b>• • •</b>                |   |                      |      |         |
| This is a breaking inforr                                                                                                    | mation!]            |         |                             |   |                      |      | ^       |
|                                                                                                    |                     |         |                             |   |                      |      |         |
| 4                                                                                                    |                     |         |                             |   |                      |      | т.<br>Е |
| han the second second s |                     |         |                             |   |                      |      |         |

V3.0.1

When finish click Update button then back to the program page.

| +New +Inser    | tion Program 🛛 🗙 Remove |             |                     |                       |   |
|----------------|-------------------------|-------------|---------------------|-----------------------|---|
| Show 10 🔻 entr | ies                     |             |                     | Search:               |   |
| SelectAll      | Name                    | 🕴 Create By | 🕴 Update time       | Operation             | ÷ |
| 0              | P3                      | vincent     | 2014-10-10 10:14:17 | Manage Publish Rename | 8 |
| •              | scheduling              | vincent     | 2014-11-18 03:21:17 | Manage Publish Rename |   |
|                | breaking information    | test        | 2014-11-18 04:08:30 | Manage Publish Rename |   |

Then you can publish it just as publish an advertisement program.